【お手続きの前に】 所属されている法人様が、WEB入会手続きに対応して いるかご確認ください。 対応されていない場合は、店頭で受付(会員証発行手 数料1,100円)いたします。

【ご用意いただくもの】

- ・お申込者様名義のクレジットカード(月会費・運動塾)
- •ご本人確認書類
- ・ご本人認証用顔写真
- •法人在籍等証明書(※)

(※) 法人在籍等証明書は、申し込まれるお客様が登録される予定の法人様に 所属されているか確認させていただく書類です。 (健康保険証・社員証・法人会員証作成依頼書等) 法人様の契約内容によって添付いただく書類が異なります。 また、必要書類が添付されていない場合、ご利用や法人からの補助が受けら れない場合がございますので、手続きをされる前に必要書類のご確認をお願い 致します。

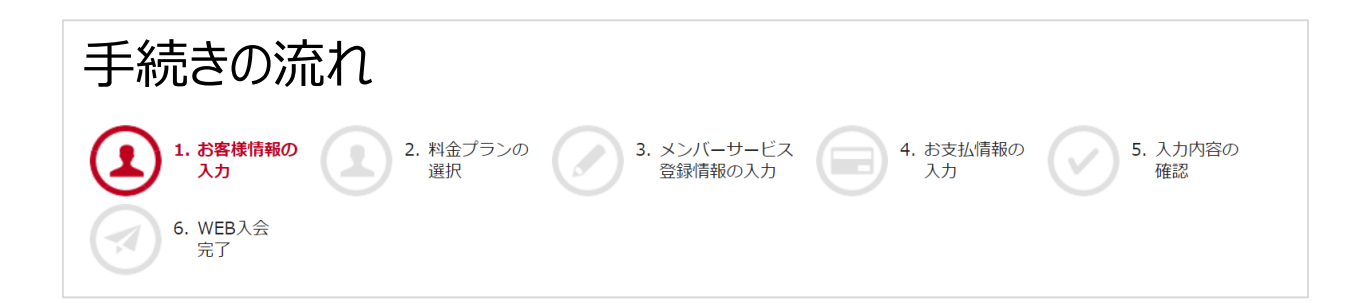

注意事項(次頁)を参考にしていただきながら以下の写真を撮 影し、端末に保存してください。

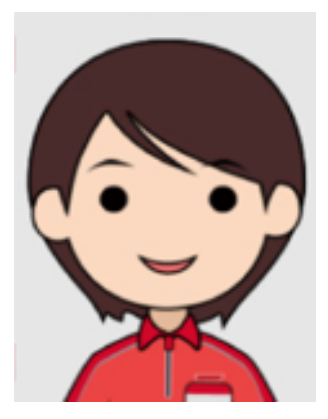

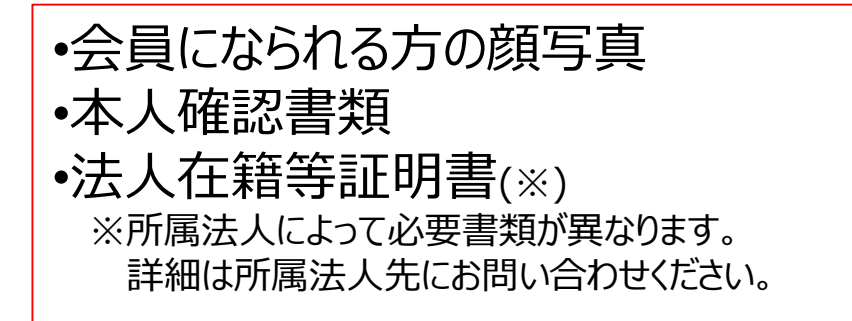

## 本人確認書類の種類(全6種類のいずれか)

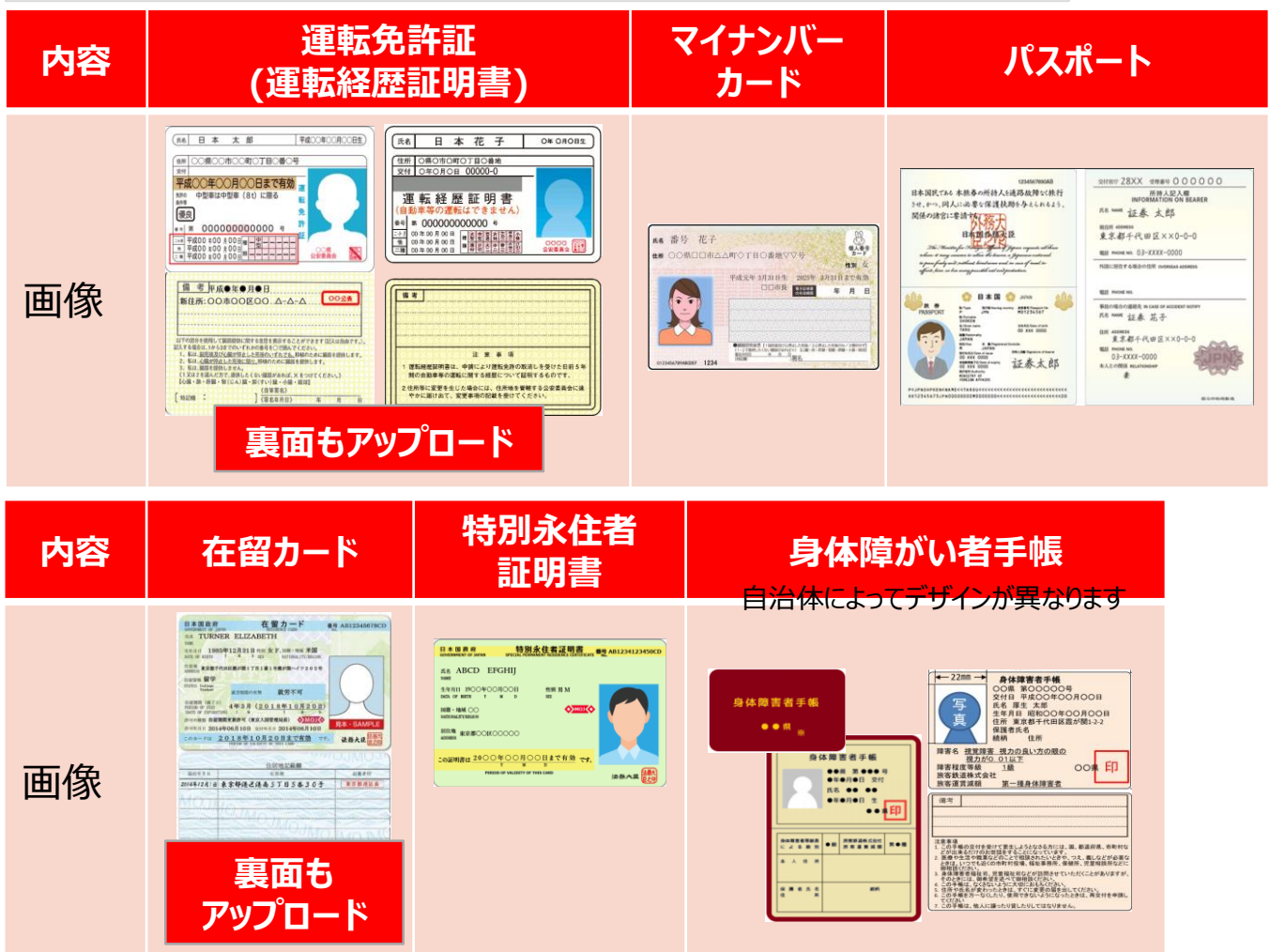

保険証は本人確認書類ではありません。添付しないようお気を付けください。

## 撮影時の注意事項

### 【顏写真】

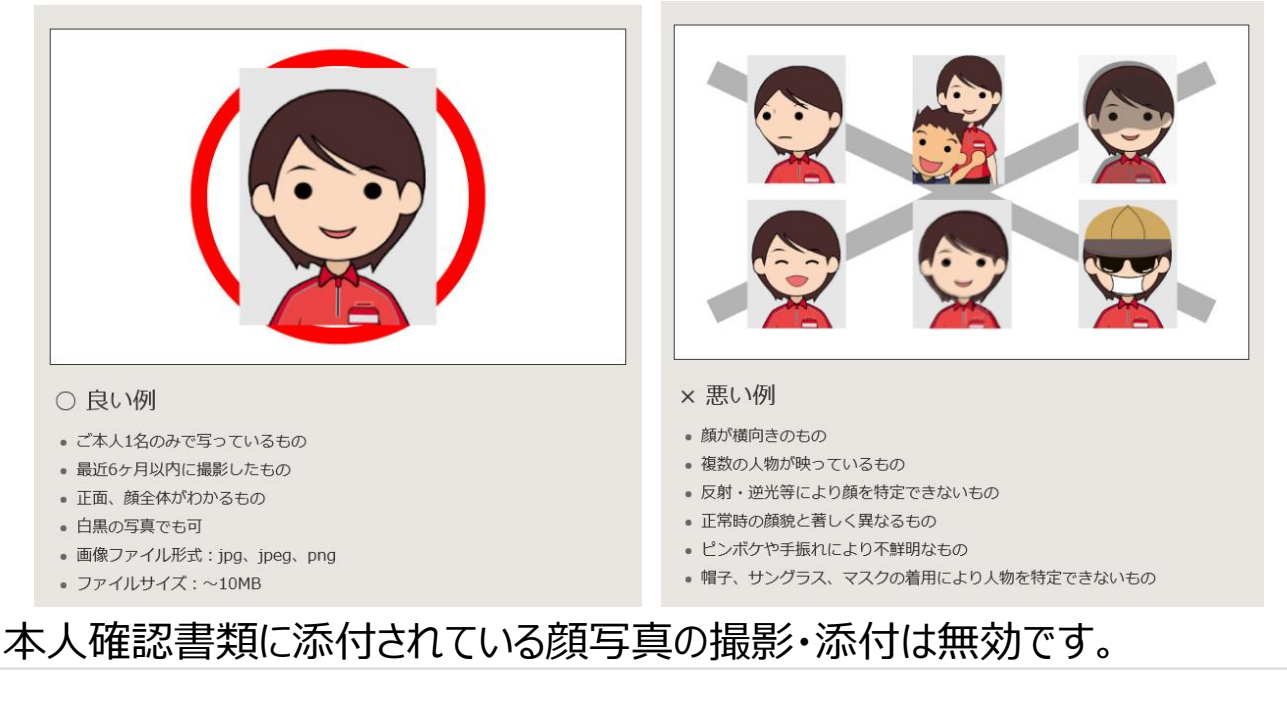

### 【本人確認書類·法人在籍等証明書】

- 確認書類全体が写っているもの
- 有効期限内であるもの
- ピンぼけ等で不鮮明、内容が確認できないものは不可
- 白黒可

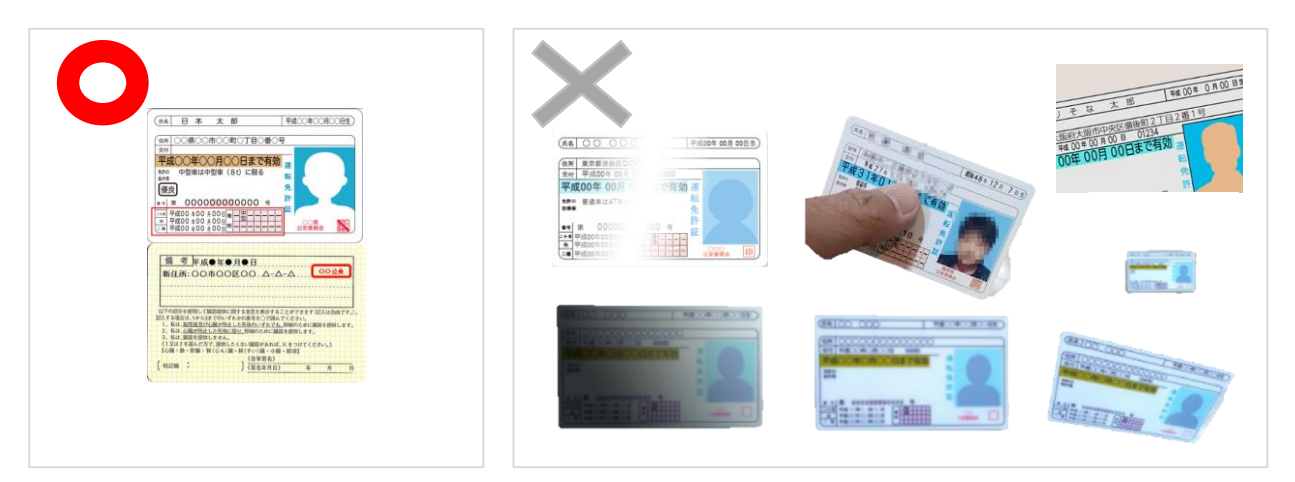

※運転免許証(運転経歴証明書)と在留カードは、裏面も撮影・保存してく ださい。

## コナミスポーツクラブHPの「法人会員用入会案内」から、希望する 内容に沿って手続きをすすめてください。

| 月会費会員へのご入会の流れ                                                                                                    |
|----------------------------------------------------------------------------------------------------|
| お手続きの流れ                                                                                                    |
| (1) メールアドレスをご入力                                                                                                    |
| $\blacksquare$                                                                                                    |
| 2 届いたメールに記載されているURLをクリックして入会手続きを開始<br>手順にそって必要事項を入力してください。                                                                                                    |
| $\blacksquare$                                                                                                    |
| 3       ご本人確認書類および本人認証用顔写真ご登録         事前に撮影をした確認書類および認証用顔写真の登録を行います。         撮影時の注意事項はこちら >                                                                                                    |
| $\mathbf{\nabla}$                                                                                                    |
| 4 会員番号の発行<br>初月分の会費をWEB入会時にカード決済させていただきます。                                                                                                    |
| $\blacksquare$                                                                                                    |
| 5 ご来館いただき、ご利用開始!                                                                                                    |
|                                                                                                    |
| 気軽に都度利用会員へのご入会の流れ                                                                                                    |
| 入会の流れ                                                                                                    |
| $1 \\ weble control control co$ |

から入会手続き開始

# >「メールアドレス」を入力します >「入会承認通知を電子メール受領することに同意します」に√をいれます >「メール送信」をクリックします

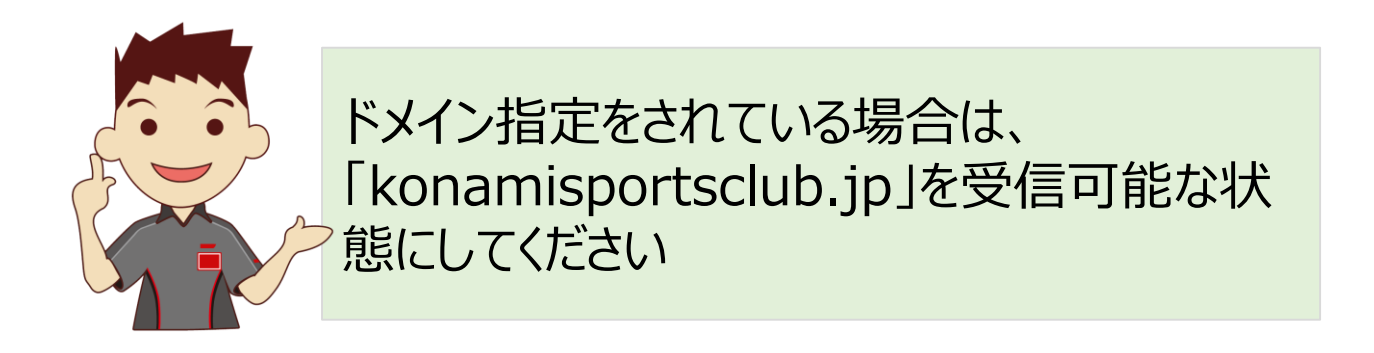

#### KONAMI SPORTS CLUB

## サンプル画面

メールアドレスの登録

【重要なご案内】

WEB入会手続きは、初めてコナミスポーツクラブにご入会される方専用となります。 ※既にコナミスポーツクラブの会員番号をお持ちの方は、お手数ですが施設にて手続きいただきますようお願い申し上げます。

スクール入会手続きを行うためにメールアドレスをご入力ください。 「メール送信」を押すと、URLを記載したメールを送付いたしますので、そのURLをクリックして登録内容の入力へお進みください。

| メールアドレス<br>(PC・スマホ) | ৶য় | 例:sample@konamisportsclub.jp | (半角英数) |
|---------------------|-----|------------------------------|--------|
|                     |     | ▼再入力                         |        |
|                     |     | 例:sample@konamisportsclub.jp | (半角英数) |

三このページでお客様にご提供いただいたメールアドレスは、特に断りなく本登録用メール送信以外に使用することはありません。

※ドメイン指定受信をされていると、コナミスポーツクラブからのメールを受信することができない場合があります。ドメイン指定をされている方は「konamisportsclub.jp」を受 信可能な状態にしてください。

SoftBank社のメールアドレスをご登録される方はこちらをご確認下さい。

※「185百万元の個人情報取扱いに関するお知らせ」をご確認の上、下記に問題して送信願います。

🔲 今回の申込に対する、コナミスポーツ株式会社からのスクール入会承端通知を、電子メールで受領することに同意します。

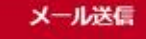

# >「メール送信完了」画面で「閉じる」をクリックします →登録したメールアドレスにメールが届きます > 本登録用のURLをクリックします

#### KONAMI SPORTS CLUB

#### コナミスポーツクラブ WEB入会

#### メール送信完了

お申込ありがとうございます。 以下のメールアドレス宛にメールを送信いたしましたので、記載のURLよりWEB入会申込をお願いいたします。

※当メールの有効期限は、メール送信後24時間となっております。 有効期間を過ぎてしまった場合は、お手数ですが再度メールアドレスのご入力をお願いいたします。

メールアドレス r com

閉じる

送信元アドレス info@konamisportsclub.p ←送信用なので返信不可

タイトル コナミスポーツクラブよりWEB入会申込のご案内

本文 XXXX@konami.com 様

この度はお手続きいただきありがとうございます。 下記のURLをクリックいただき、WEB入会手続きの開始をお願いいたします。 https://ssl9.konamisportsclub.jp/webentry/customer\_info\_input.php?sid=80e 86fdf98807dd7459de0319

【ご注意】 上記URLの有効期間は、本メール送信後24時間となります。 有効期間を過ぎてしまった場合は、お手数ですが再度、以下URLよりお手続きください。 https://ssl9.konamisportsclub.jp/webentry/w.provisional\_registration.php

本メールは送信用アドレスにてお送りしております。 ご返信いただいてもご回答できませんのでご了承ください。

■お問合せ先: 東京都品川区東品川4丁目10番1号 コナミスポーツ株式会社 コナミスポーツ情報ダイヤル 電話番号:0570-000-573 平日:9:00~19:00、土日祝:10:00~18:00 受付時間以外のお問合せ・下記よりお問合せください。 http://www.konami.com/sportsclub/inquiry/

## ▶ お客様情報を入力します

#### KONAMI SPORTS CLUB

|                                                        | コナミスポーツクラブ WEB入会                                                                       |
|--------------------------------------------------------|----------------------------------------------------------------------------------------|
| <ol> <li>1. お客様情報の<br/>入力</li> <li>お客様情報の入力</li> </ol> | 2. 料金ブラン/<br>お支払債帳の入力     3. メンバーサービス<br>登録情報の入力     4. 入力内容の<br>確認     5. WEB入会<br>完了 |
| まずは会員となるお客様の情報をこ<br>下の項目にご記入いただき、「次へ                   | 、<br>入力いただきます。<br>J を押してください。                                                          |
| メールアドレス                                                | com                                                                                    |
| お名前(全角) 必須                                             | 姓 例:小波 名 例:太郎                                                                          |
| フリガナ(全角カタカナ) 必須                                        | セイ 例:コナミ メイ 例:9ロウ                                                                      |
| 性別 必須                                                  | ◎ 男性 ◎ 女性                                                                              |
| <b>生年月日</b><br>満20歳未満の方はWEB入会をお申 込みいただけませんのでご注意く ださい。  | ● 西暦 ○ 平成 ○ 昭和 ○ 大正<br>・ 年 ・ 月 ・ 日                                                     |
| <b>郵便</b> 番号 <b>必須</b>                                 | 例:123 — 例:0123 住所被集                                                                    |
| 住所 必須                                                  | W進行進(金角)     市区町村「金角)     ・・・・・・・・・・・・・・・・・・・・・・・・・・・・・・・・・                            |
|                                                        | 郵便番号を入力してください。       マンション・ビル名 (全先)                                                    |
|                                                        | 刷:コナミスボーツマンション 刷:101                                                                   |
| 電話番号 どちらか必須 固定電話番号か携帯電話番号のどちらか片方は必須                    | 固定電話番号(半角数字)       -       携帯電話番号(半角数字)                                                |

## ▶ あらかじめ撮影し保存した「顔写真」「本人確認書類」 をアップロードします

施設をご利用するにあたって、お客様の顔写真と本人確認書類が必要です。 以下のガイドラインに沿って画像をアップロードしてください。 本人確認書類ガイドライン **ご** 

| <b>颜写真</b> | ここから顔写真をアップロードしてください    |
|------------|-------------------------|
|            | 写真をアップロードしてください。        |
| 本人確認書類 必須  | ここから本人確認書類をアップロードしてください |
|            | 写真をアップロードしてください。        |

| 本人確認書類                | <ul> <li>運転免許証(運転経歴証明書)</li> <li>マイナンバーカード</li> <li>パスポート</li> <li>在留カード</li> <li>特別永住者証明書</li> <li>身体障がい者手帳</li> </ul>                                   |
|-----------------------|----------------------------------------------------------------------------------------------------|
| 裏面が必須の確認書類            | 免許証<br>在留カード                                                                                                    |
| 顔写真                   | <ul> <li>本人1名のみで写っているもの</li> <li>6ヶ月以内に撮影したもの</li> <li>正面で、顔全体がわかるもの</li> <li>顔全体がわかり、はっきりと撮影されているもの</li> <li>白黒可</li> <li>マスク・サングラス・帽子などは着用不可</li> </ul> |
| 顔写真・本人確認書類の<br>ファイル形式 | Png∙jpg•jpeg                                                                                                    |

・保険証は本人確認書類ではありません。添付しないようお気を付けください。
・法人在籍等証明書は、法人情報入力画面で添付していただきます。この ページでは添付しないようお気を付けください。

## > 緊急連絡先を入力します > 利用規約を最後までスクロールし確認します

| 緊急連絡先の入力                                                                            |                                                                                                    |
|-------------------------------------------------------------------------------------|----------------------------------------------------------------------------------------------------|
| 施設で万が一ケガなどをしてしまっ?<br>ご本人様以外の連絡先をご入力くだ?                                              | と場合の緊急連絡先です。<br>さい。                                                                                                    |
| お名前(全角) 必須                                                                          | 姓 例:小波 名 例:太郎                                                                                                    |
| フリガナ(金角カタカナ) 必須                                                                     | セイ 例:コナミ メイ 例:タロウ                                                                                                    |
| 続柄 必須                                                                               | <b>*</b>                                                                                                    |
| 電話番号 (半角数字) 必須                                                                      |                                                                                                    |
| 利用規約のご確認<br>ご入会にあたり、ご利用規約を最後<br>こうナミスポーツクラブ会員会<br>会 則<br>第1条(定義)<br>本会則に同意され、本会則第6条 | (でお読みいただき、「同意する」ボタンにチェックをお入れください。<br>剛】<br>により入会手続き及び「株式会社コナミスポーツ&ライフ」(以下「会社」といいます)による審査が完了                                                                                                    |
| し、本会則第10条により会員資<br>ラブ会員」を指し、以下、単に「<br>2026年(日約)                                     | 格を取得された方を、「コナミスポーツクラブ」(以下「本クラブ」といいます)の会員(「コナミスポーツク<br>会員」といいます)とします。                                                                                                    |
| *クラブは、会員が本クラブの施<br>よび会員相互の親睦ならびにフィ                                                  | WHINKING HELEYS WHINKING HELEYS WHINKING HELEYS WHINKING HELEYS WHINKING HELEYS WHINKING HELEYS                                                                                                    |
| 第3条 (管理運営)                                                                          | 【入会資格に関する確認】<br>利止、リエの会での項目を通わてことを確認し、クラブへの入会を発信します。                                                                                                    |
|                                                                                     | <ul> <li>・ 割着やクトゥーをしておらず、また、最近にご利用規約を届後までスクロールしてご覧ください。</li> <li>・ 適当に、着けらう除る色がを受けたことがありません。</li> <li>・ 医熱から違志、人族等を知られておらず、クラブな健康部ゲーナバン利用できる確実状態です。</li> <li>・ 医熱から違志、人族等を知られておらず、クラブな健康部ゲーナバン利用できる確実状態です。</li> <li>・ クラブへの大き体は爆発化性人と高校を完たとない、状態になり、高行からクラブの利用を加上または構成された使用になった時にないます。</li> <li>・ クラブスの教育を発展、発展和各体的なみぞれん。</li> <li>・ クラブスの教育教育を発展、発展和各体的なみぞれん。</li> <li>・ クラブスの教育教育を発展、発展和各体的なみぞれん。</li> <li>・ クラブスの教育教育を発展、発展和各体的なみぞれん。</li> <li>・ クラブスの教育を発展していため、新聞の予定などの教育を行いた。</li> <li>・ クラブスの教育を利用する単、含要和各体的なみぞれん。</li> <li>・ クラブスの教育教育を発展、発展和各体的なみぞれん。</li> <li>・ クラブスの教育教育を発展していため、新聞のためななるとどを利用します。</li> <li>・ クラブスの教育教育を発展していため、新聞のためなのなり、ためのなから、ためのなから、利用していため、新聞のためななるとどを利用します。</li> </ul> |
|                                                                                     | なお、コナミスポージクラブ会員会割および施設内価値期に進及した場合、ならびに上記をはじめとする着社への単色内容および各種間722内容に塗<br>例があったことが利用した場合、満社から時名低分を受ける場合があることを予め早期します。                                                                                                    |

## ▶「同意する」に√します ▶「内容を確認して次の画面へ進む」をクリックします

必須利用規約に同意する。

✔ 同意する

以下の「入会資格に関する確認」をご覧になり、全ての項目を満たすことをご確認ください。

#### 【入会資格に関する確認】

私は、以下の全ての項目を満たすことを確認し、クラブへの入会を希望します。

- 刺青や夕トゥーをしておらず、また、暴力団関係者ではありません。
- 過去に、貴社から除名処分を受けたことがありません。
- 医師から運動、入浴等を禁じられておらず、クラブの諸施設が十分に利用できる健康状態です。
- 現時点において、一時的な筋肉のけいれんや意識の喪失などの症状を招く疾病や集団感染する恐れのある疾病を有していません。
- クラブへの入会後に健康状態が入会資格を満たさない状態になり、賃社からクラブの利用を禁止または制限された場合にはその指示に従います。
- クラブの諸施設を利用する際、貴重品を持ち込みません。
- コナミスポーツクラブ会員会則および施設内諸規則を選守します。(女性の方のみ)妊娠している場合、その期間中、利用が制限され、専用プログラムの利用のみとなることを承諾します。

なお、コナミスポーツクラブ会員会則および施設内諸規則に違反した場合、ならびに上記をはじめとする貴社への申告内容および各種届け出内容に虚 偽があったことが判明した場合、貴社から除名処分を受ける場合があることを予め承諾します。

内容を確認して次へ進む

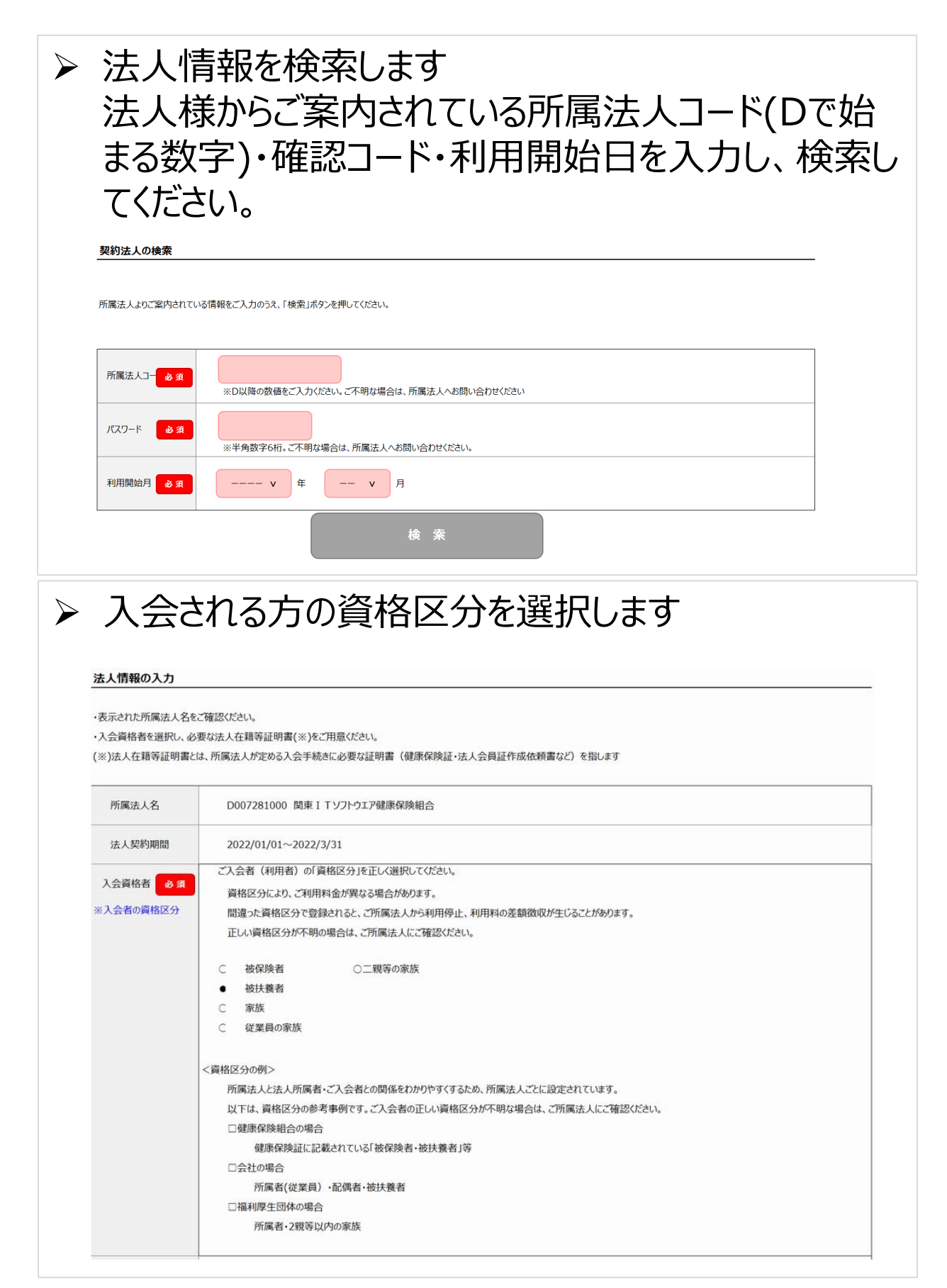

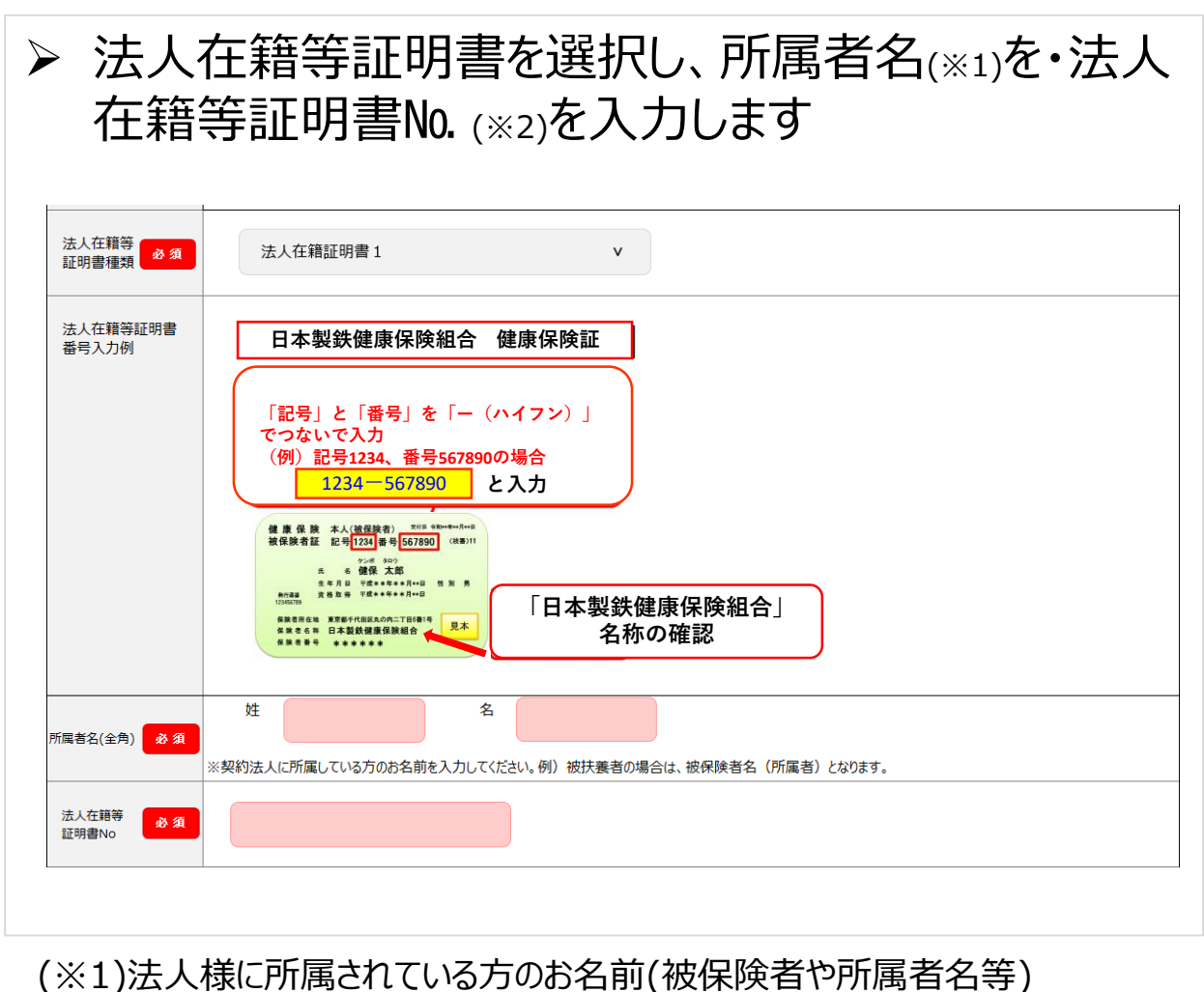

(※2)入力が必要ない場合は、グレー表示 (入力不要)

## ▶ 法人在籍等証明書の写真をアップロードします

#### 法人在籍等証明書のアップロード

法人利用するにあたって、お客様の法人在籍等証明書のご提出が必要です。 以下のガイドラインに沿って画像をアップロードしてください。 ・確認書類全体が写っているもの ・ピンボケや手振れにより不鮮明なものは不可 ・白黒の写真でも可 所属法人によっては2枚以上証明書が必要な場合があります。必要な証明書をすべてアップロードしてください。 入力例に表示されている法人在籍等証明書をアップロードしてください(所属法人によっては2枚以上証明書が必要な場合があります)。 法人在籍等 必須 証明書 ここから法人在籍等証明書の写真をアップロードしてください(1枚目) <u>アップロード可能な画像の拡張子</u> 拡張子 : [.png][.jpg][.jpeg] アップロードした写真がこちらに表示されます。 ここから法人在籍等証明書の写真をアップロードしてください(2枚目) アップロードした写真がこちらに表示されます。 ここから法人在籍等証明書の写真をアップロードしてください(3枚目) アップロードした写真がこちらに表示されます。 ※写真をタップすると拡大表示できます。 ※画像編集ソフトで加工された写真などは、受付できない場合があります。 ※写真の再登録が必要な場合は、ご登録いただいたメールアドレス宛にご案内をお送りさせていただきます。 ▶ 戻る 料金プランの選択へ

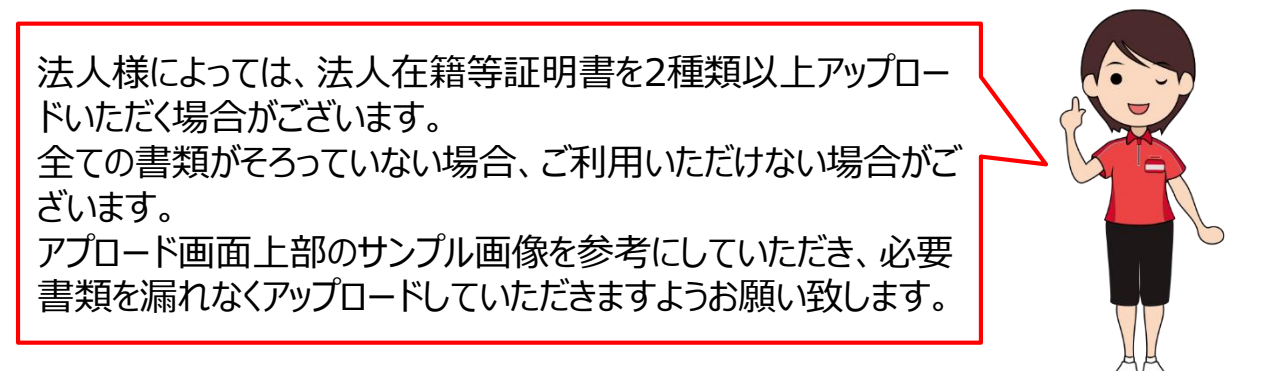

| <ul> <li>▶「普評</li> <li>▶「施調</li> <li></li> </ul> | 役ご利用になる施設名」を選択します<br>役ご利用開始日」を選択します<br>(利用開始日><br>• 1日~7日<br>• 8日~15日<br>• 16日~23日<br>• 24日~月末 |
|--------------------------------------------------|------------------------------------------------------------------------------------------------|
| 所属法人名                                            | D00 建 200 健康保険組合                                                                               |
| 法人契約期間                                           | 2022/01/01~2022/3/31                                                                           |
|                                                  |                                                                                                |

|      | コナミスポーツがある都道府県のみ表示されます。                         |          |
|------|-------------------------------------------------|----------|
|      | 【都度利用会員の方】                                      |          |
| 登録施設 | お住まいの県に直営施設が無い場合には、最寄り都道府県の施設が表示されますので、お選びください。 |          |
| 必須   | 登録施設に関係なく、コナミスポーツクラブのほか、法人利用提携施設がお使いいただけます。     |          |
|      | 都道府県<br>東京都 v<br>施設名(50音順)<br>本店(カテゴリ:Ⅲ) v      | 施設一覧は255 |
|      |                                                 |          |

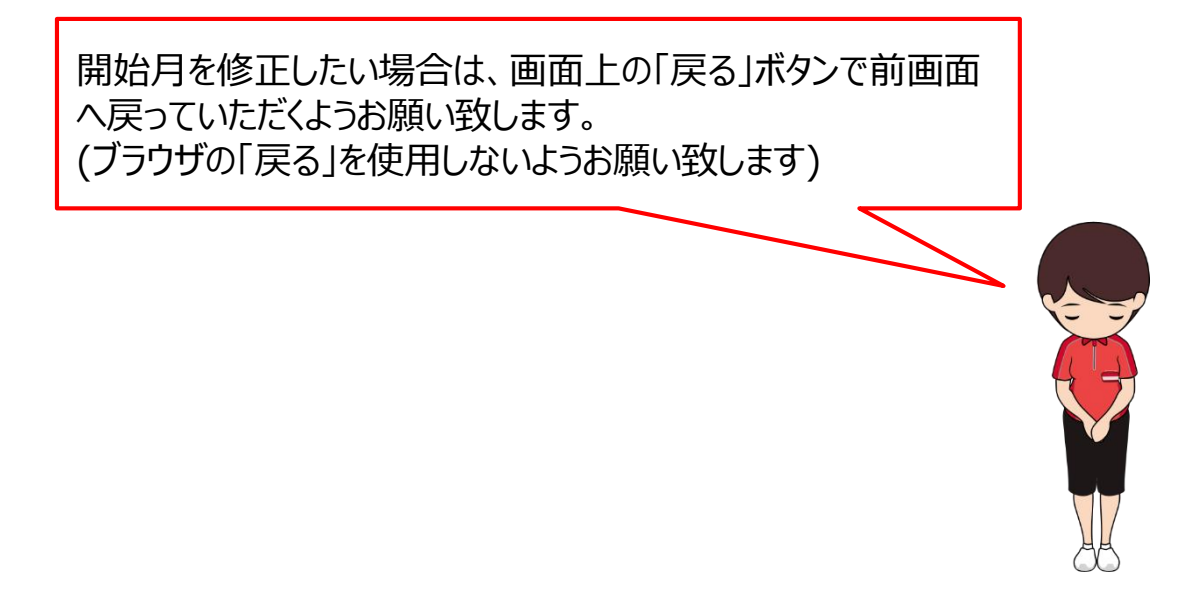

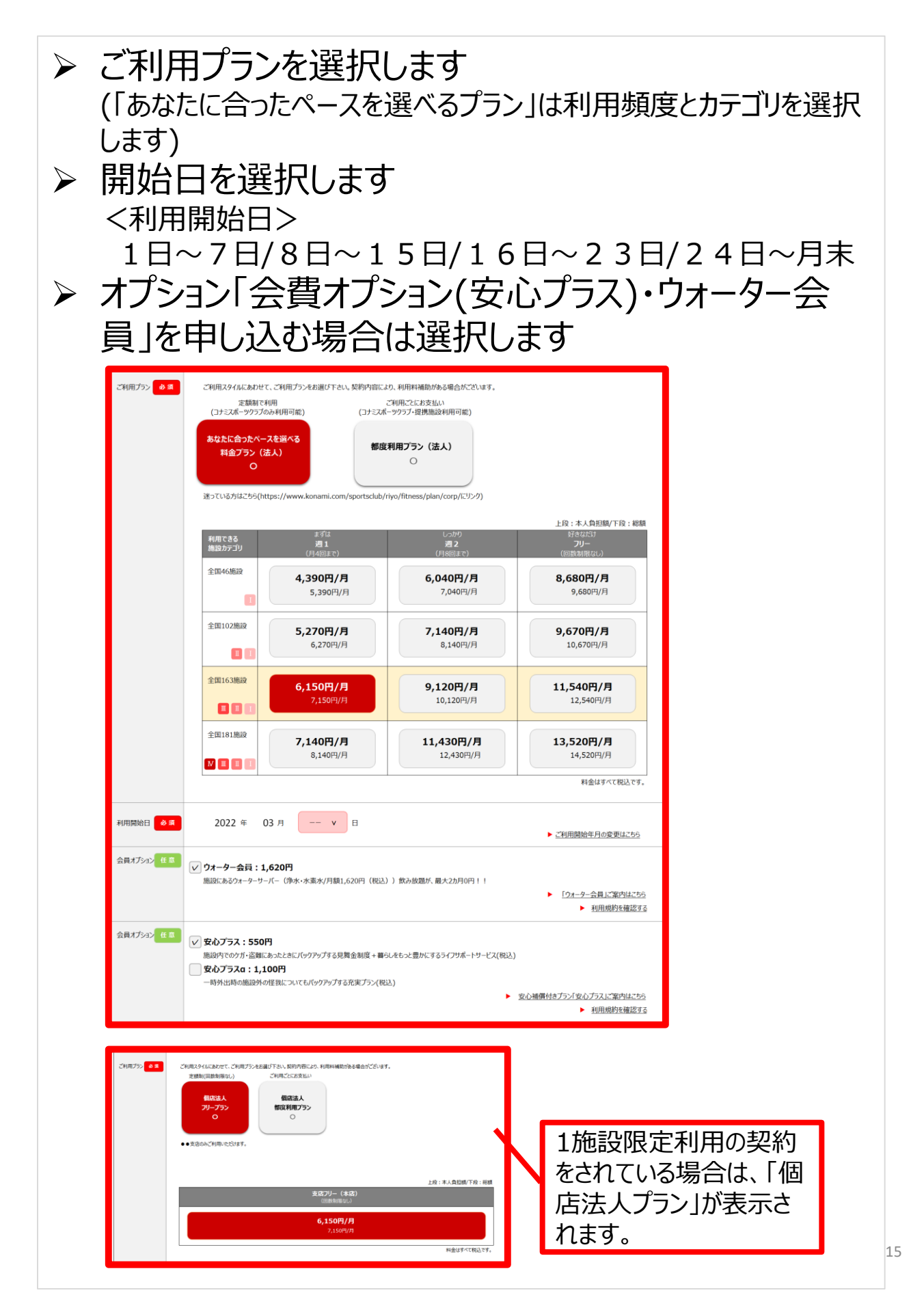

## ▶ お支払い金額が表示されます。内容をご確認ください

| お支払い金額    |       |                                 |              |
|-----------|-------|---------------------------------|--------------|
|           | 月会費   | 法人本店フリーA (回数制限なし)<br>2022年3月分会費 | 7,150 円      |
|           | 法人補助  |                                 | -1,000 円     |
| 本日のお支払い金額 | オプション | ウォーター会員新規入会2ヶ月無料特典<br>2022年3月分  | 0 円          |
|           | オプション | 安心プラス<br>2022年3月分               | 550 円        |
|           | 合計    |                                 | 6,700 円      |
|           | 月会費   | 法人本店フリーA(回数制限なし)                | 7,150 円      |
|           | 法人補助  |                                 | -1,000 円     |
| 毎月のお支払い金額 | オプション | ウォーター会員                         | 1,620 円      |
|           | オプション | 安心プラス                           | 550 円        |
|           | 合計    |                                 | ,<br>8,320 円 |

## ▶ クレジットカード情報を入力します

#### クレジットカード情報の入力

| VISA             | -          | JCB                | AMHRICAN<br>EXPRESS | Diners Club | ()<br>HUHO<br>CAND |      | UFJ             | <u>Nicos</u> |
|------------------|------------|--------------------|---------------------|-------------|--------------------|------|-----------------|--------------|
|                  |            | 2N 75              | Cedyna              | омс 🤇       | <b>J</b> /         | 0005 | Rakuter<br>Card | EPOS         |
|                  |            |                    |                     |             |                    |      |                 |              |
| 7一ド番号            | <b>游</b> 涌 | <b>Ø</b> ∫: 498000 | 0011112222          |             |                    |      |                 |              |
| カード番号<br>カード有効期限 | RG<br>RG   | 例:498000<br>月      | • / 年               | Ŧ           |                    |      |                 |              |

## クレジットカードの「セキュリティコード」について

#### KONAMI SPORTS CLUB

● トップページ ● よくあるご質問 ● お問い合わせ

#### クレジットカードのセキュリティコードについて

セキュリティコードとは、クレジットカードの裏面(または前面)に印刷されている3けた(または4けた)の数字です。 クレジットカードの情報を登録する際や、登録したクレジットカードの情報を変更する際は、 セキュリティコードを入力頂く事で、不正利用リスクの軽減を図ります。

#### ■カード裏面にセキュリティコードがあるタイプ(VISA/MASTER/JCB)

上記カードの場合は、クレジットカード裏面の署名欄に記載されているクレジットカード番号の後に記載された3桁の番号がセキュリティコードとなります。

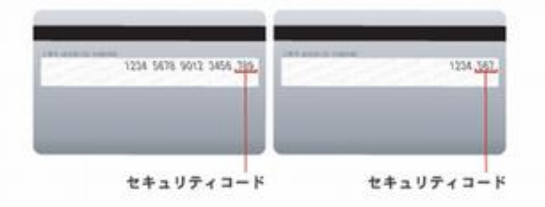

#### カード前面にセキュリティコードがあるタイプ(AMEX)

上記カードの場合は、クレジットカード表面のクレジットカード番号の右上に記載されている4桁の番号がセキュリティコードとなります。

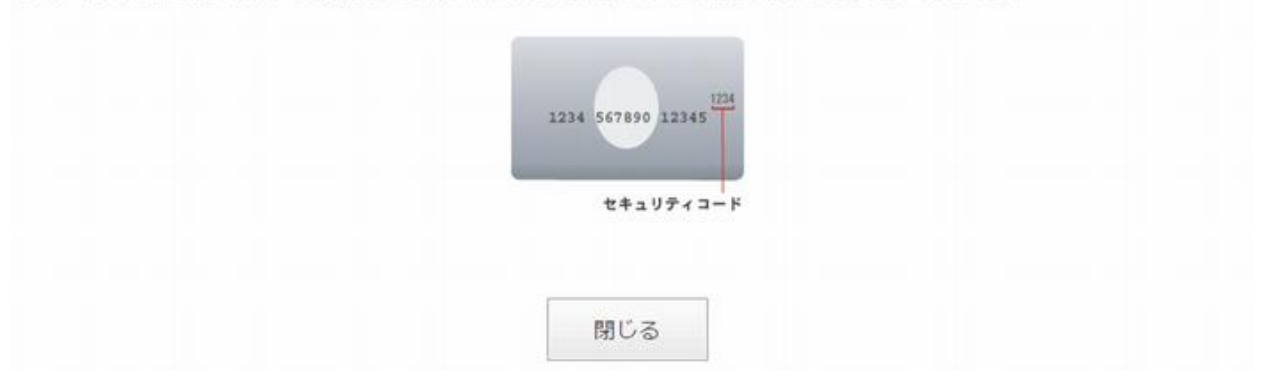

## >> コナミスポーツクラブからのお知らせを受け取る場合は、√ をいれます

※□に√をいれた場合でも、重要な案内はDM・メールで通知されます

KONAMI SPORTS CLUB コナミスポーツクラブ WEB入会 お客様情報の 2.料金プラン/ 3. 会員向けサービス 入力内容の 5. WEB入会 お支払情報の入力 登録情報の入力 入力 確認 完了 会員向けサービス登録情報の入力 会員向けサービスにご登録いただくことで、コナミスポーツクラブのサービスをより便利にご利用いただけます。 コナミスポーツクラブからのお知らせ コナミスポーツ株式会社からのサービス提供、及びそれに関する申込受付・事務手続きのための お客様への連絡や、新製品及び新サービスに関するご案内をお送りさせていたたいております。 ご案内が不要の場合は下のチェックボックスのチェックを外してください。 ※ご案内不要とされた場合でも、営業情報の変更など、重要な事務連絡は送付させていただきます。 ✓ 受け取る(受け取りを希望されない場合はチェックを外してください) DMを受け取る ご登録いただいたご住所に送付いたします。 eメールでのお知らせ 受け取る(受け取りを希望されない場合はチェックを外してください) を受け取る 「m」にお送りいたします。

# メンバーサービス利用登録のため、「確認パスワード」 「秘密の質問」「秘密の質問の答え」を入力します 画面に進む」をクリックします

#### コナミスポーツクラブ メンバーサービス 利用登録

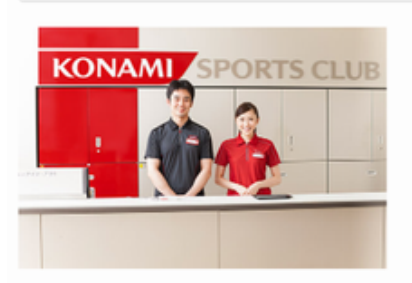

コナミスポーツクラブ会員様向けの各種お手続きがWEB上で行えるサービスです。施設ご利用履歴の照 会・スクール振替・料金プラン変更などがご利用いただけます。こちらで「パスワード」と、パスワード を忘れてしまった時の「秘密の質問」をご登録ください。

※本サービスは、初回の施設来館以降にご利用可能となります。

| <b>パスワード 必須</b><br>(半角英数混合 8~16ケタ) | ▼確認のため再度入力してください。 |
|------------------------------------|-------------------|
| 秘密の質問 必須                           | 好きな食べ物は何ですか? ▼    |
| 秘密の質問の答え <b>必須</b>                 |                   |

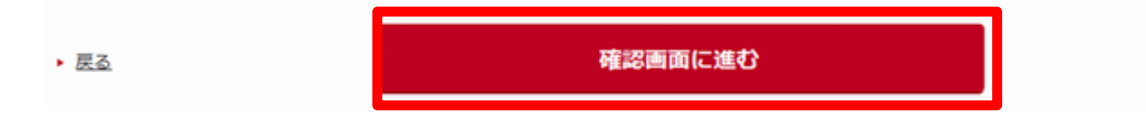

## コナミスポーツクラブメンバーサービス

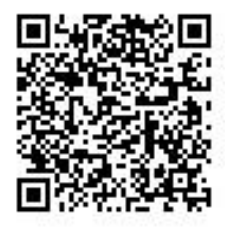

https://member.konamisportsclub.jp/login.php

## ▶ 入力内容を確認し、「上記の内容で申込む」をクリック します

#### KONAMI SPORTS CLUB

#### コナミスポーツクラブ WEB入会

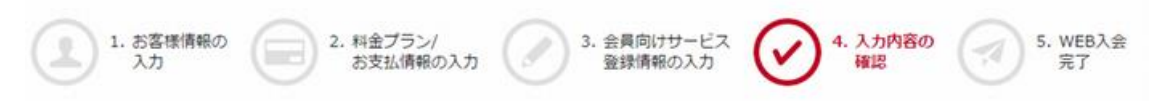

#### お客様情報のご確認

| お客様情報 |                    |
|-------|--------------------|
| お名前   | 小波太郎               |
| フリガナ  | コナミ タロウ            |
| 性別    | 男性                 |
| 生年月日  | 西暦1950年01月01日      |
| 郵便番号  | 140-0002           |
| 住所    | 東京都品川区東品川          |
| 電話番号  | 電話番号: 03-3333-3333 |

#### $\approx$

・申込内容を修正されたい場合は、左下にある「戻る」、または各項目の右下より入力画面に戻って修正してください。
 ・「上記の内容で申し込む」のボタンを押すことで正式な申込になります。

お申し込みの後、申込の撤回・契約の取消をご希望の場合は、お客様ご指定の利用開始日前営業日までに、本人確認書類(※)をご持参のうえ、ご利用開始日 の前営業日までにコナミスポーツクラブ施設フロントで直接手続きをお願い致します。 なお、会員証発行手数料は、申込の撤回・契約の取消があった場合でも、返還されませんのでご了承ください。

※本人確認書類は運転免許証、保険証、パスポート、住民基本台帳カード、住民票写し、在留カード、特別永住者証明書、身体障碍者手帳、マイナンバーカード(顔写真付) のいずわかで時期いします。 ※まし 確認実施にて現代時の確認ができない場合は、現代時記書の配価物、メール値、またけが世紀全等の範疇実行のが回常されているもの)を

※本人確認書類にて現住所の確認ができない場合は、現住所記載の郵便物・メール便、または公共料金等の領収書(6か月以内発行印が印字されているもの)を お持ちください。

・ == 
住所・電話番号などのほか、アップロードした
画像も誤りや不足がないか、今一度確認をお
願い致します。

## ➤「WEB入会完了」 URLをクリックすると会員番号が表示されます

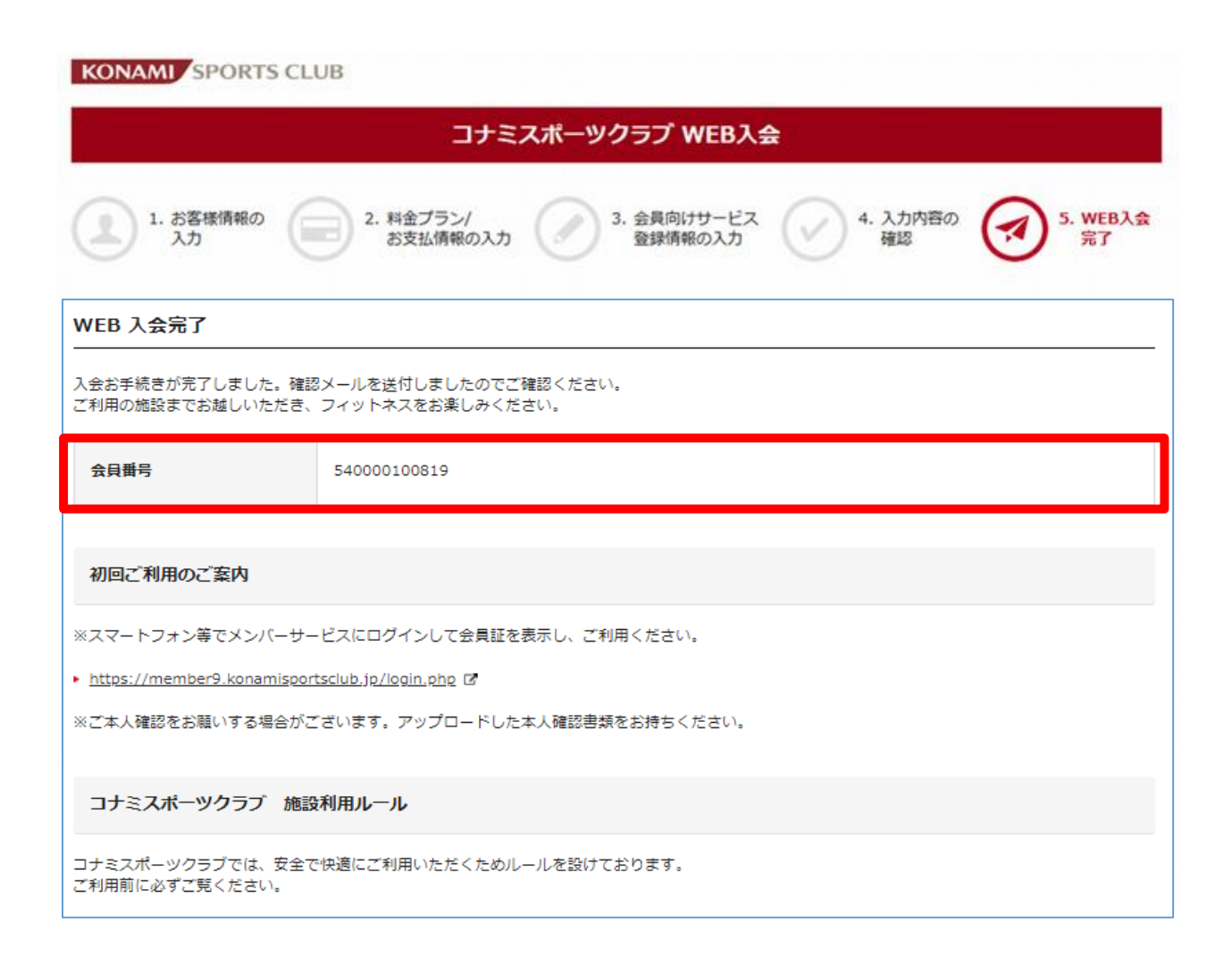

▶ 手続き終了後に、ご登録いただいたアドレスに「サンクス メール」が送信されます。 内容をご確認ください。

手続が終わりましたら、お気軽にフロントまでお声かけください。 (メンバーサービスにログインし、デジタル会員証をご用意ください)

【フィットネス会員にお申込み】 チェックイン方法や施設利用方法等をご説明いたします。 また、各種プログラムの相談・ご予約も承ります。

【ウォーター会員にお申込み】 ICタグとボトルをお渡しいたします。

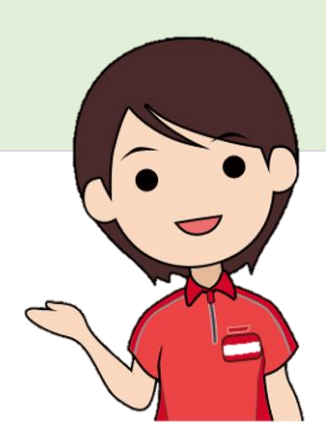

## コナミスポーツクラブメンバーサービス

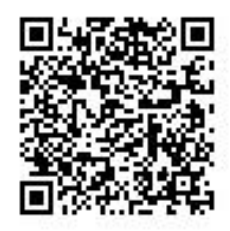

https://member.konamisportsclub.jp/login.php